## Buhalterinis serveris Kaip perkelti failus iš buhalterinio serverio į kompiuterį

1. Paleiskite nuotolinio prisijugimo programą.

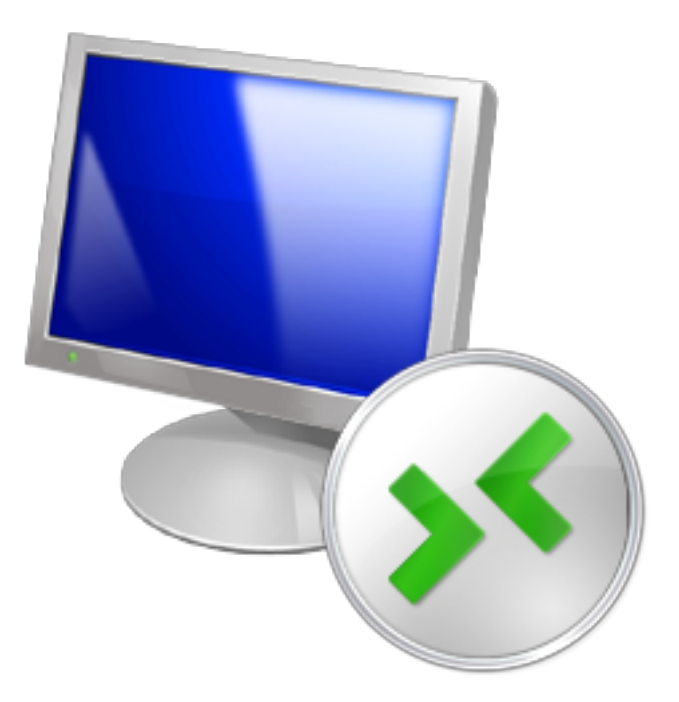

Tai galite atlikti keletu būdų:

-paieškoje suveskite **Remote desktop** (jei naudojate anglų kalbą) arba **Jungimasis prie nuotolinio darbalaukio** (jei naudojate lietuvių kalbą);

-paspauskite programų paleidimo mygtuką ir paieškos laukelyje įveskite **mstsc** ir paspauskite **Enter**;

-programų sąraše surasti nuotolinio prisijungimo programą.

2. Atvėrus programą paspauskite mygtuką **Options**.

## **Buhalterinis serveris**

| Remote Desktop Connection                           |                              |         | - • 💌 |
|-----------------------------------------------------|------------------------------|---------|-------|
| <b>N</b>                                            | Remote Desktop<br>Connection |         |       |
| Computer:                                           |                              | •       | ]     |
| User name:                                          | SASVearycm                   |         |       |
| You will be asked for credentials when you connect. |                              |         |       |
| Options                                             | ]                            | Connect | Help  |

3.Atvertame lange paspauskite **Local Resources** ir paspauskite mygtyką **More...** Kitame lange pažymėkite varnele **Drives** ir paspauskite **OK.** 

| Remote Desktop Connection                                                                                                    |                                                                                                    |  |
|----------------------------------------------------------------------------------------------------|----------------------------------------------------------------------------------------------------|--|
| Remote Desktop<br>Connection                                                                                                    | Remote Desktop Connection                                                                                                    |  |
| Remote audio         Orfigure remote audio settings.         Settings         Keyboard         Apply Windows key combinations:         Only when using the full screen | Local devices and resources<br>Choose the devices and resources on this computer that you want to<br>use in your remote session.<br>Smart cards<br>Ports<br>Drives<br>Unives<br>Unives |  |
| Example: ALT+TAB Local devices and resources Choose the devices and resources that you want to use in your remote session.  Printers Clipboard More                    | Which Plug and Play devices can I use in my remote session?                                                                                                    |  |
| Options     Connect     Help                                                                                                    | OK Cancel                                                                                                    |  |

4. Prisijungus prie serverio Jūsų kompiuterio laikmenos bus pasiekiamos serveryje ir Jūs galėsite kelti failus iš serverio į kompiuterį.

## **Buhalterinis serveris**

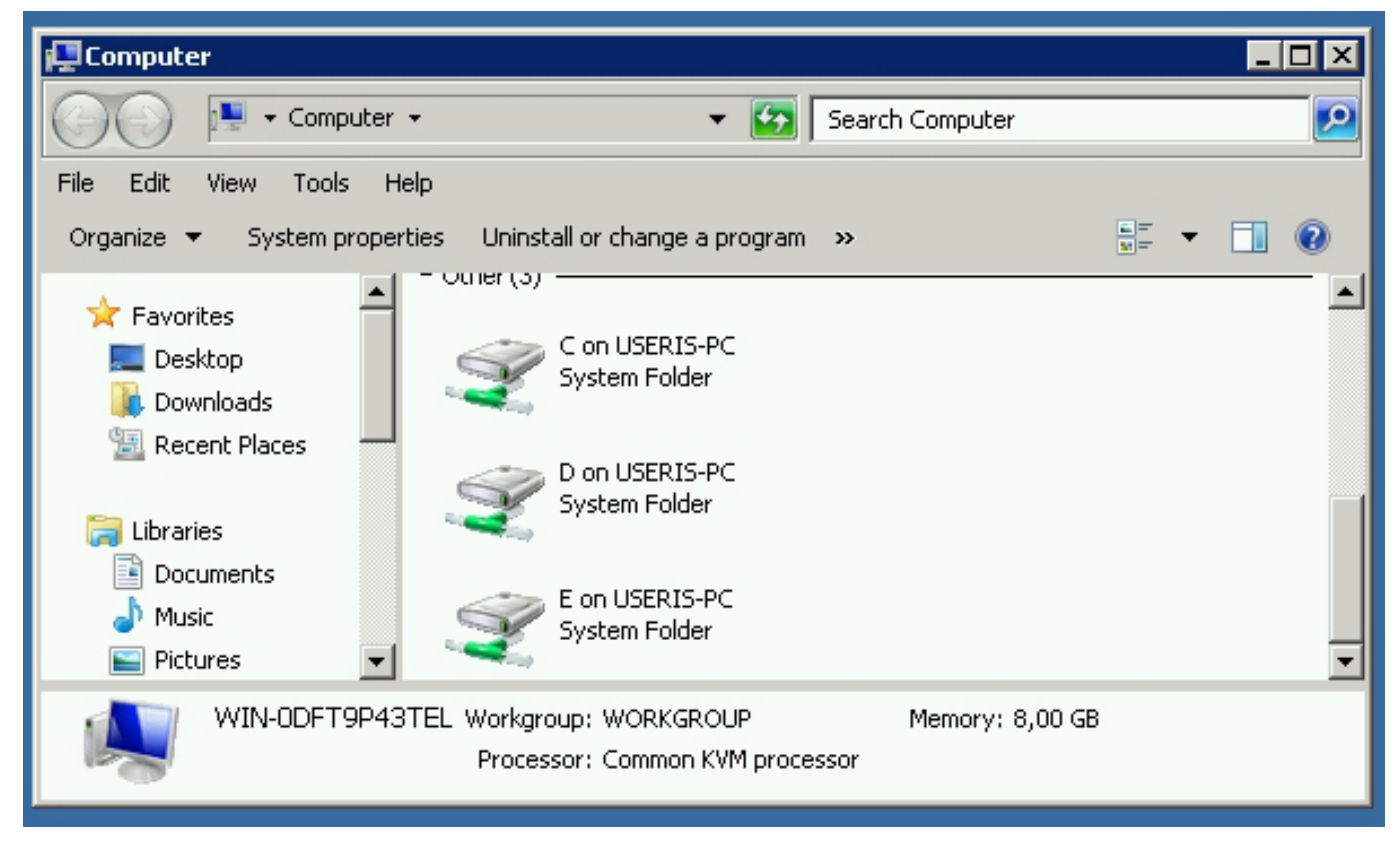

Unikalus sprendimo identifikatorius: #1049 Autorius: vip Paskutinis atnaujinimas: 2015-09-17 12:49